## Предлагаем Вам ознакомиться с короткой инструкцией по оплате в терминалах AMIGO

## Перед оплатой убедитесь, что терминал исправен и выдает чеки

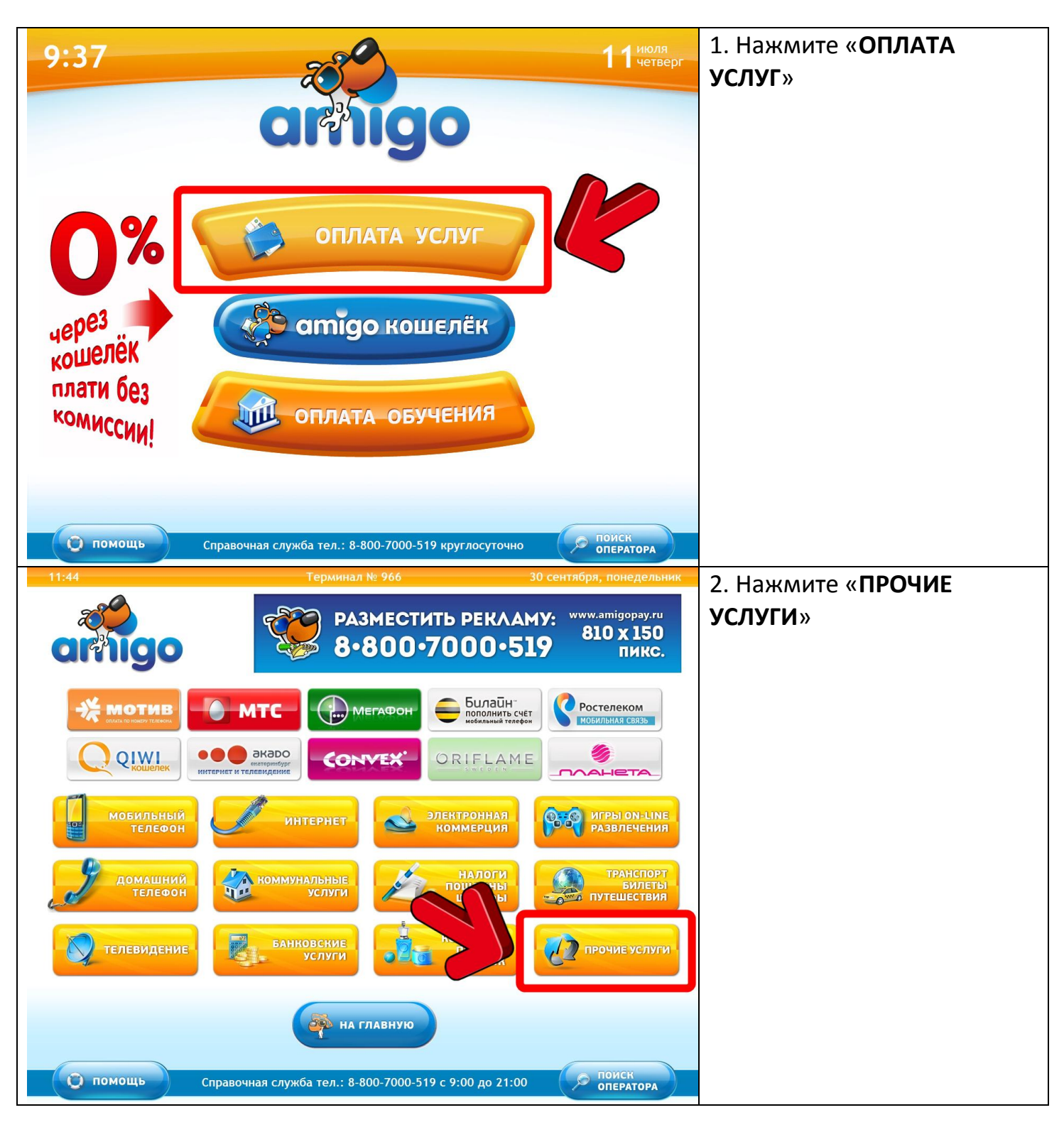

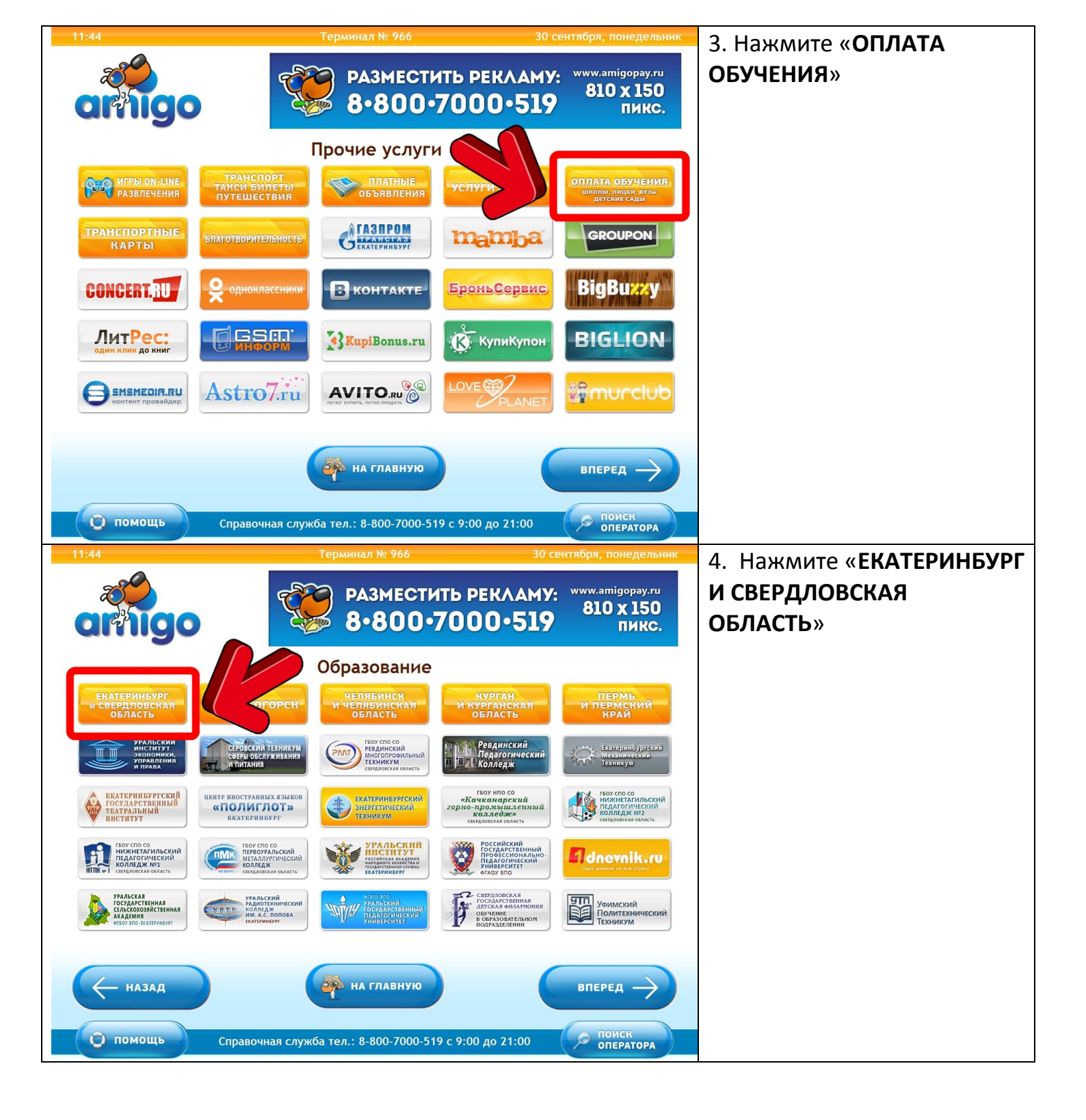

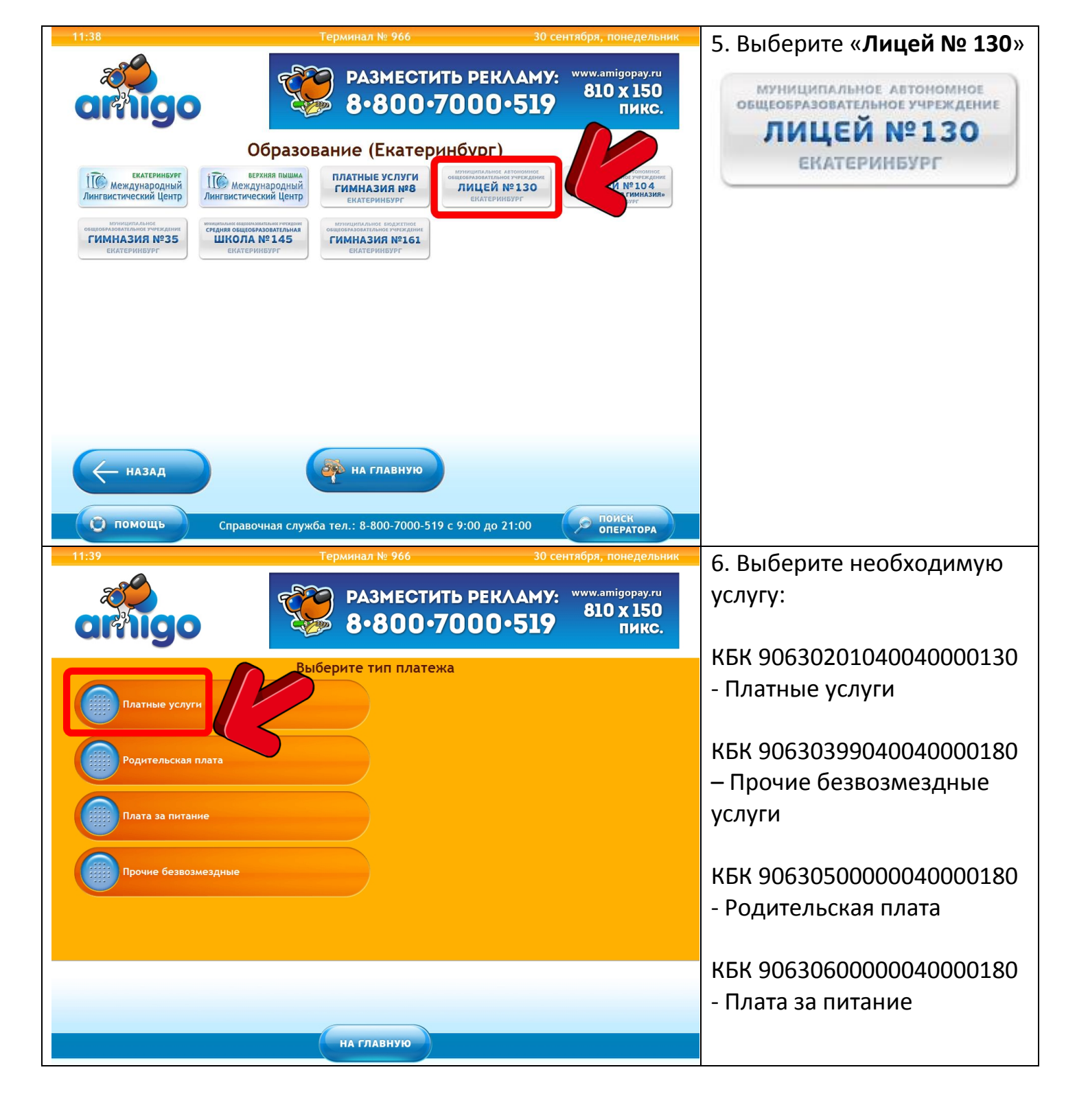

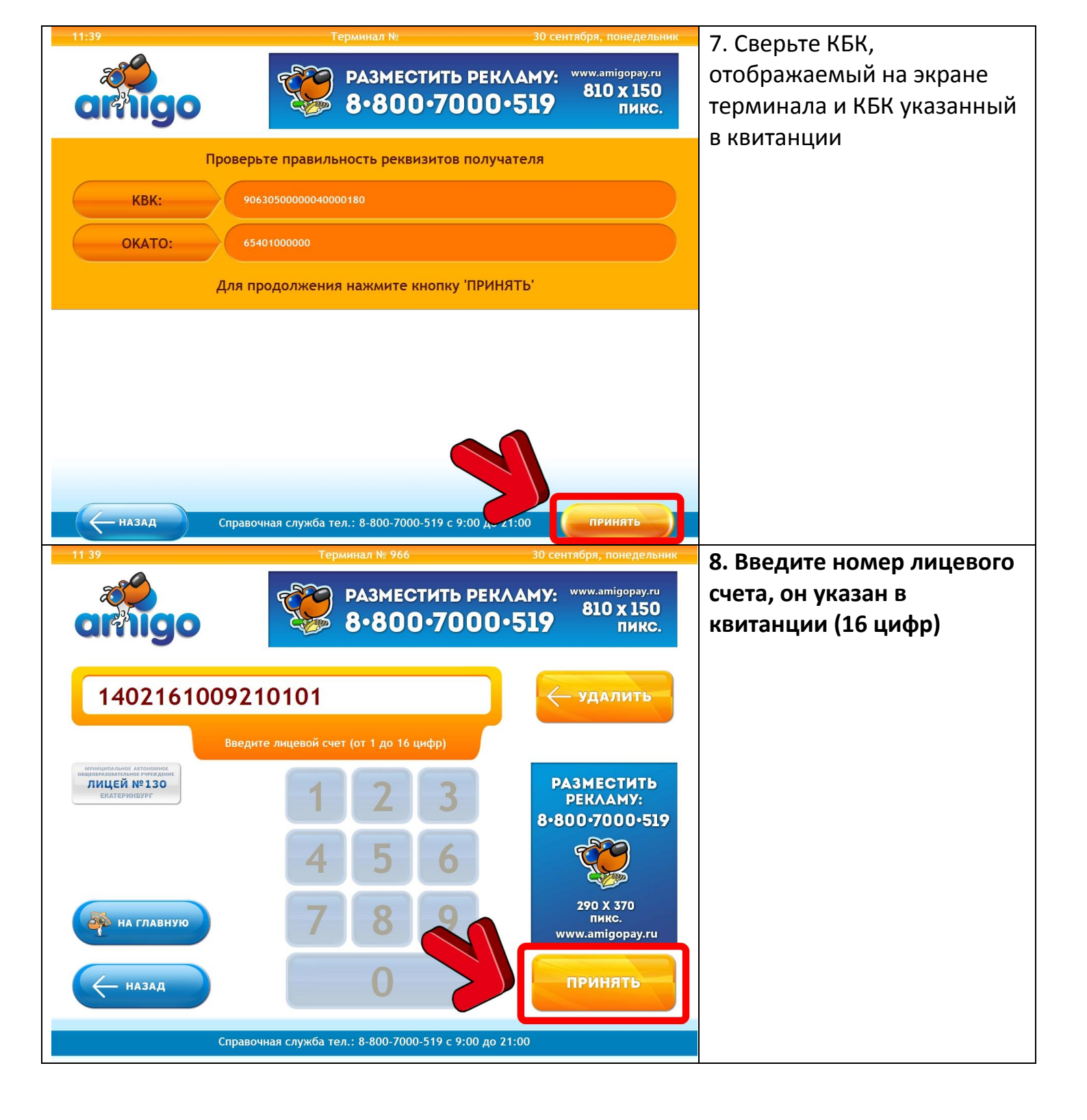

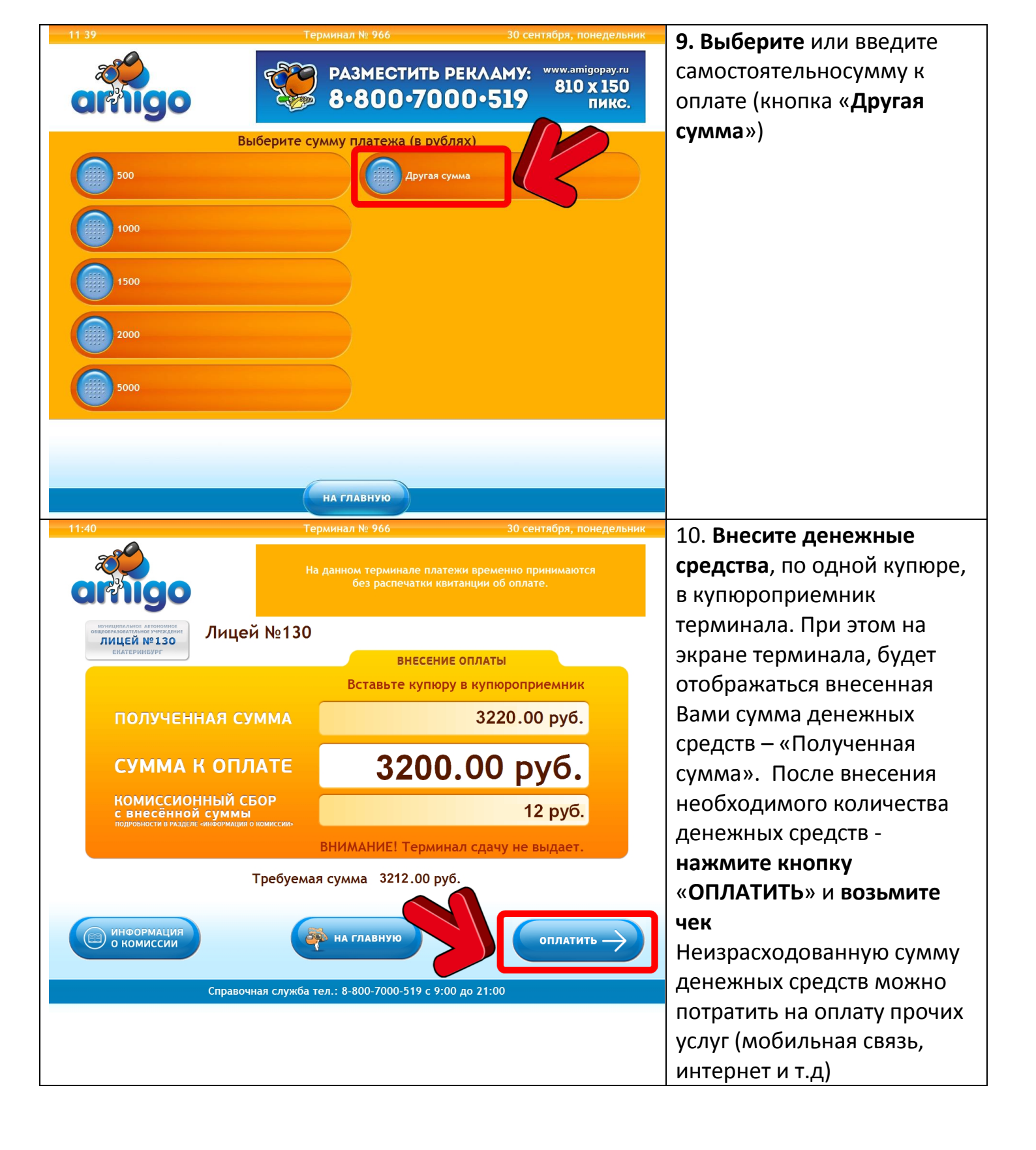